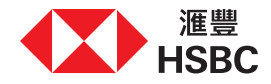

## Accessing and acknowledging your digital documents online

Thank you for having a meeting with our Relationship Manager recently.

This leaflet is a guide to accessing and acknowledging the documents online through your Personal Internal Banking. Please note this service is only available for eligible investment products and you have to be physically present in Hong Kong.

| 1. Log on to Personal<br>Internet Banking                                                         | 2. Go to Investment<br>Documents                                                                                                    | 3. Read form and provide acknowledgement                                                                                                    | 4. Confirm order<br>application and acknowledge<br>your understanding | 5. You are all set                                                                                                    |
|---------------------------------------------------------------------------------------------------|----------------------------------------------------------------------------------------------------|----------------------------------------------------------------------------------------------------|-----------------------------------------------------------------------|----------------------------------------------------------------------------------------------------|
| Investment documents<br>"Investment" at the top<br>menu bar and select<br>"Investment documents". | Image: Note: Image: Image: | Image: control of the second second secon | <form></form>                                                         | Image: A contraction of the second second |